# Oficinas de Qualificação para Conselheiros Municipais de Saúde do Oeste da Bahia

# Manual do Participante

Criamos esse material para sanar possíveis dúvidas no acesso às oficinas e deixá-los mais confortáveis no ambiente virtual. Qualquer dúvida ou questionamento estaremos a disposição via e-mail (*comunicacaocmsbarreiras@gmail.com*) ou grupo no WhatsApp (*OFICINA DE QUALIFICAÇÃO*).

- O link para as aulas será disponibilizado via: e-mail, grupo do WhatsApp em forma de mensagem e na descrição do grupo;
- As aulas poderão ser acompanhadas ao vivo via: Google Meet e Youtube;
- Caso não consiga assistir a aula ao vivo, a lista de presença ficará disponível da sexta-feira as 19:00 horas até as 00:00 horas do domingo;
- Aquelas aulas em que os palestrantes disponibilizarem material, ele será enviado no grupo e via e-mail, no entanto, não conseguimos garantir isso para todas as oficinas;
- Lembrando que só terá acesso ao certificado quem participar de pelo menos 75% das aulas de março a novembro de 2021;
- Esse material foi criado usando como referência uma conta no Gmail, Windows 8, Google Chrome e IOS, caso seu aparelho celular ou computador tenha algumas divergências, conseguirá acessar as aulas da mesma forma.

#### 1. Acessando as aulas via computador:

Na última quinta-feira de cada mês, você receberá um e-mail com o link da aula a ser realizada no outro dia (sexta-feira).

#### PASSO 1

Abra sua conta de e-mail no computador e clique no e-mail recebido do Conselho Municipal de Saúde de Barreiras

| → C D n maligooj                                                     | fe.com/mid/u/S/#irbox                                                                                                    | 9                                                                                                    | B     | e <sup>2</sup> , | ·   |
|----------------------------------------------------------------------|----------------------------------------------------------------------------------------------------|----------------------------------------------------------------------------------------------------|-------|------------------|-----|
| 🗉 M Gmail                                                            | Q. Pesquisar e-mail                                                                                                    | (* )                                                                                                    | 0     |                  | . ( |
| - Eacrover                                                           | □· σ i                                                                                                    | 1-50 de                                                                                                    | 167 c |                  |     |
| Caiga de entrada 133                                                 | Principal                                                                                                    | Social ISINITION Promoções 2010/011                                                                                       |       |                  | 1   |
| r Com estrela                                                        | 🔲 🏫 D Conselho Municipal .                                                                                                    | OFICINA DE QUE FICAÇÃO DE CONSELHEIROS MUNICIPAIS DE SAÚDE - É com imenso prazer que o Conselho 🗖                         | 8 6   | . 0              |     |
| Adiados                                                              | Manufa Live - Mercado Live - Mercado Live |                                                                                                    |       | 90.50            |     |
| <ul> <li>Importante</li> <li>Enviados</li> </ul>                     | 🔲 🔮 🗇 Mercado Livre                                                                                                    | Natacha Soares, vooli alterou a senha da sua conta no Mercado Livre - Mercado Livre NATACHASOARESSILVA Vooli alter        |       | de mar           |     |
| Descentres 3                                                         | 🛄 🖄 🗇 Carreira Médica                                                                                                    | Como pagar as provas de residência? - A Sanar UP Mesada pode le ajudar Para ver esta mensagem como uma prígina w          | 24    | de mar           |     |
| Meet<br>Nova reunião<br>Participar de reunião                        | D th D Nabank                                                                                                    | Transferência realizada com sucesso - Transferência realizada pelo Pix Olá, Natachał A transferência para sua conta no II |       | de mar           | 1.1 |
|                                                                      | Delivery Much 2                                                                                                    | Queremos ouvir vocêl - Olá Natocha Soares, tudo bem? Conta pra gente como está sendo a sua expeniência com a Delive       |       | de mar.          |     |
|                                                                      | 📋 🕆 🗇 Alexandre do Keeper                                                                                                    | Saùde financeira em dial 👵 Saiba como não passar perrengue - Visualizar como página web E aí, tudo bem? A vida unive      | 24    | de mar           |     |
| Nangouts<br>Nationa - +<br>Netron contact do Hangouto<br>Eccome main | 🔲 🍲 🗈 Sanar ECG                                                                                                    | ECG com os maiores especialistas da áreal - Pré-venda Sanar ECG Para ver esta mensagem como uma pógina web, ace           |       | 24 de mar.       |     |
|                                                                      | 📋 🔄 🗇 Ufeb Participe                                                                                                    | [Boletim discentes] Oficina Pedagógica - Organizando o aprendizado no contexto de Ensino Remoto: Participat - Oficina     |       | 24 de mar.       |     |
|                                                                      | 📋 🎡 🗇 Dra, Juliana Soares.                                                                                                    | Isto levará sua carreira médica para ande você quiser. Veja aquit - Prof. Adam Lim deseja agendar um horário com você     | 24    | de mar.          |     |
|                                                                      | D 🖈 D Uber                                                                                                    | Suas vlagens mudaram um pouco - Confira O que você precisa saber sobre o Padrán Uber de Segurança Salba mais Desi         | 24    | de mar.          |     |
|                                                                      | D 1 D Nuberk                                                                                                    | Você recebeu uma transferêncial - E o valor já está rendendo na sua conta Olá, Natachal Você recebeu uma transferência    | 24    | i de mar.        |     |
|                                                                      | 📋 🕁 D JustForYou   Cosmét.                                                                                                    | Natacha, Sua fórmula perfeita está te esperandol - Natacha, Sua fórmula perfeita está te esperandol OI, tudo bem? Vimos   | 23    | l de mar.        |     |
|                                                                      | 🔲 🏦 🗇 Sanar Saúde                                                                                                    | Posso te dar um abraço? 🧐 - Esse ano não tá sendo fácil Para ver esta mensagem como uma página web, acesse aquí. 🗉        | 23    | de mar.          |     |
| : 0 .                                                                |                                                                                                    | Ren belete ware develope an easte de Bolenek. Ann belete ware divisiele 766 Material P. von belete de devlotie weld en    |       |                  |     |

Leia o e-mail atentamente, nele estarão as opções de acompanhar as aulas via Google Meet ou Youtube, em seguida, no horário da aula (a partir das 18 horas, na última sextafeira de cada mês), clique em uma das opções.

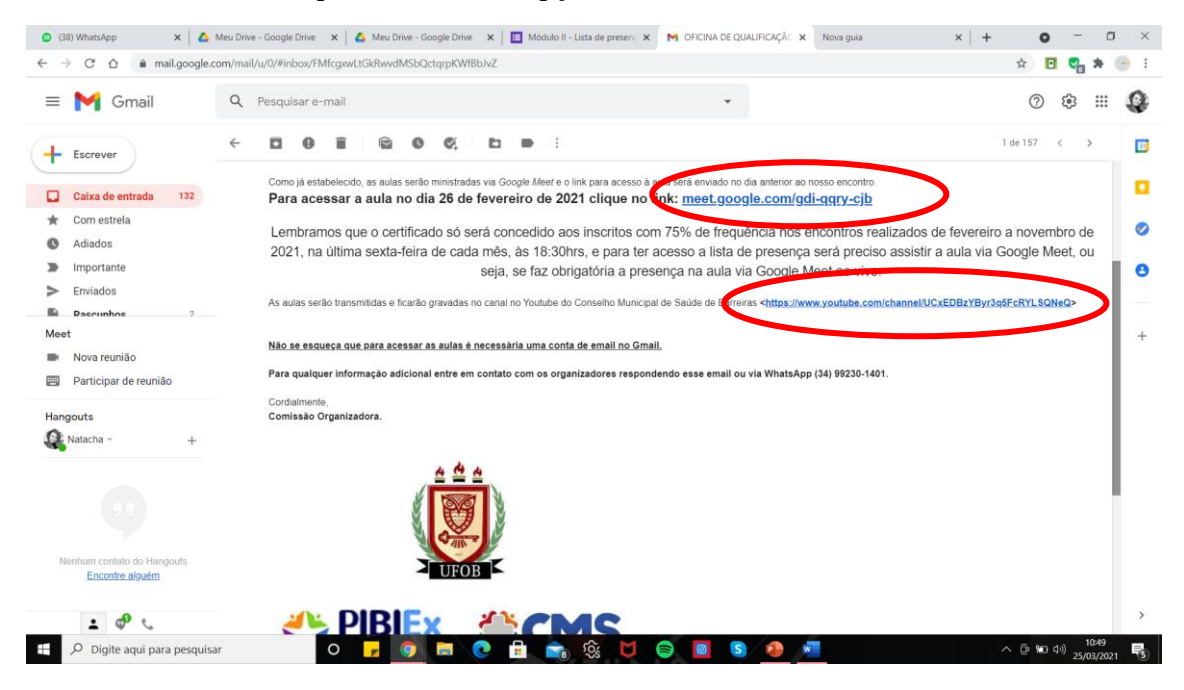

#### 2. Acessando as aulas via celular

#### PASSO 1

Abra sua conta no celular e clique no e-mail recebido do Conselho Municipal de Saúde de Barreiras

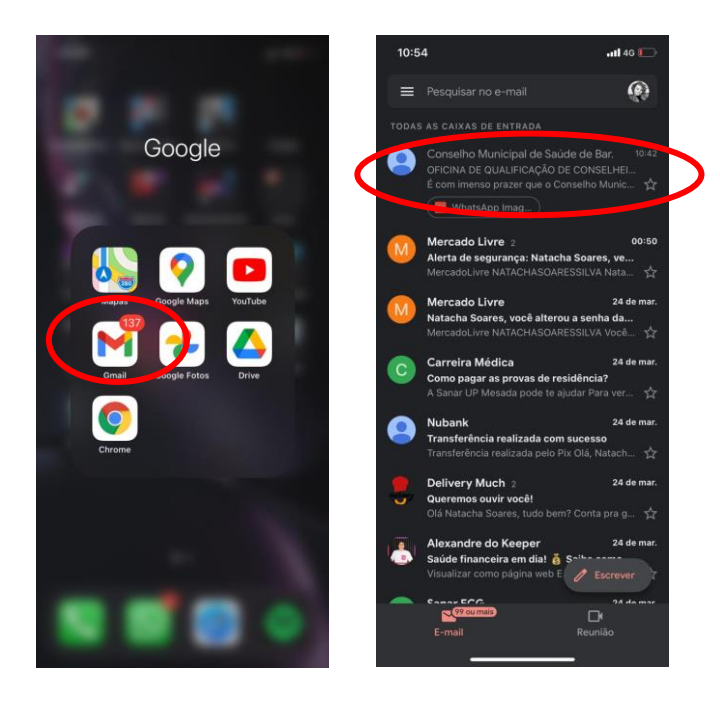

Leia o e-mail atentamente, nele estarão as opções de acompanhar as aulas via Google Meet ou Youtube, em seguida, no horário da aula (a partir das 18 horas, na última sexta-feira de cada mês), clique em uma das opções.

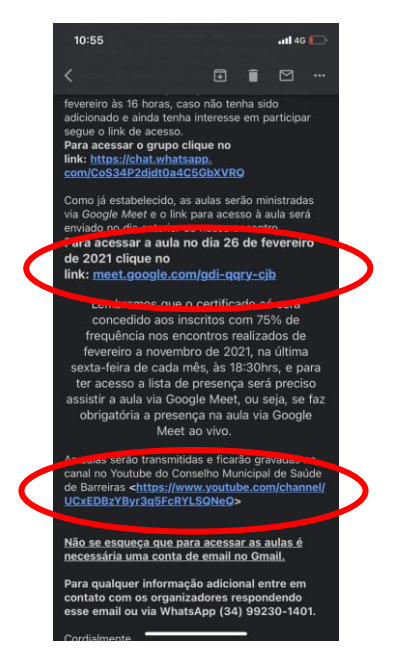

3. Todas as informações disponibilizadas via e-mail, também serão enviadas no grupo do WhatsApp em forma de mensagem ou na descrição do grupo

PASSO 1

Ache o grupo OFICINA DE QUALIFICAÇÃO em seu WhatsApp, abra o grupo e clique em cima do nome.

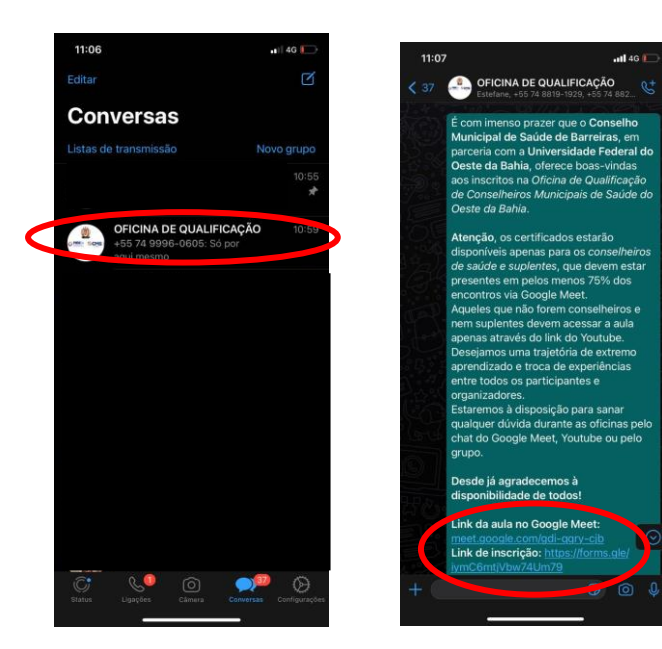

Clique em Ver mais... para ver a descrição do grupo, no dia da aula o link de acesso será atualizado, assim como, a lista de presença.

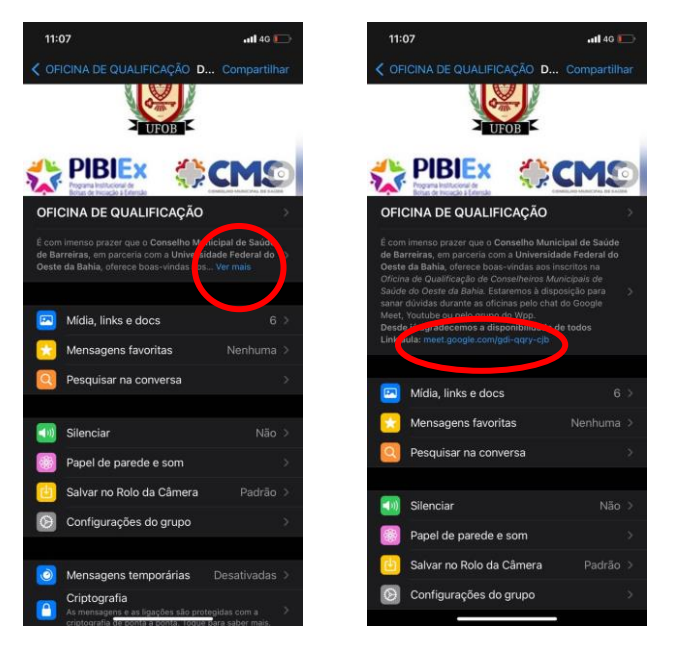

## PASSO 3

Informações importantes serão disponibilizadas via mensagens enviadas por Natacha, Estéfanne ou Caline.

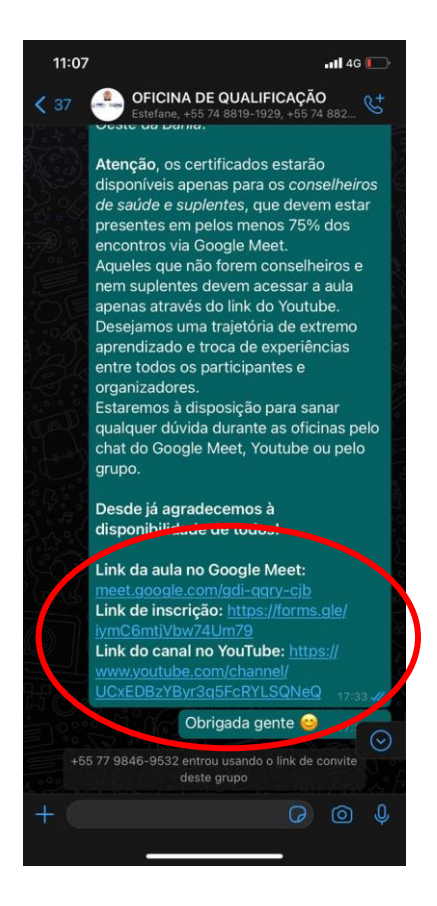

#### 4. Entrando no Google Meet via computador

#### PASSO 1

Após clicar no link de acesso será redirecionado a outra página, logo, sua câmera e microfone estarão abertos, com isso pedimos que cliquem nos ícones destacados para desligá-los.

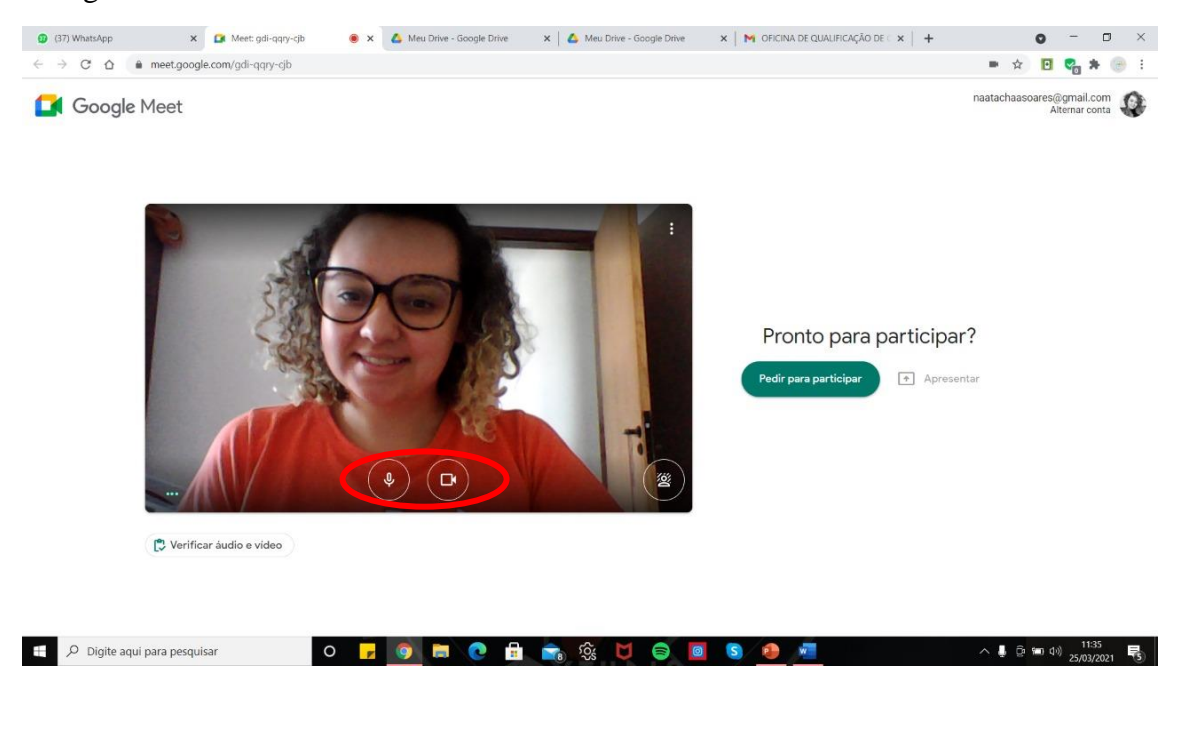

Após desligar câmera e microfone é só solicitar o acesso à aula no botão ao lado (PEDIR PARA PARTICIPAR), pode ser que demore alguns instantes ou tenha que solicitar novamente, pedimos que siga os passos com paciência, pois muitas vezes ocorre uma sobrecarga para aceitar as solicitações.

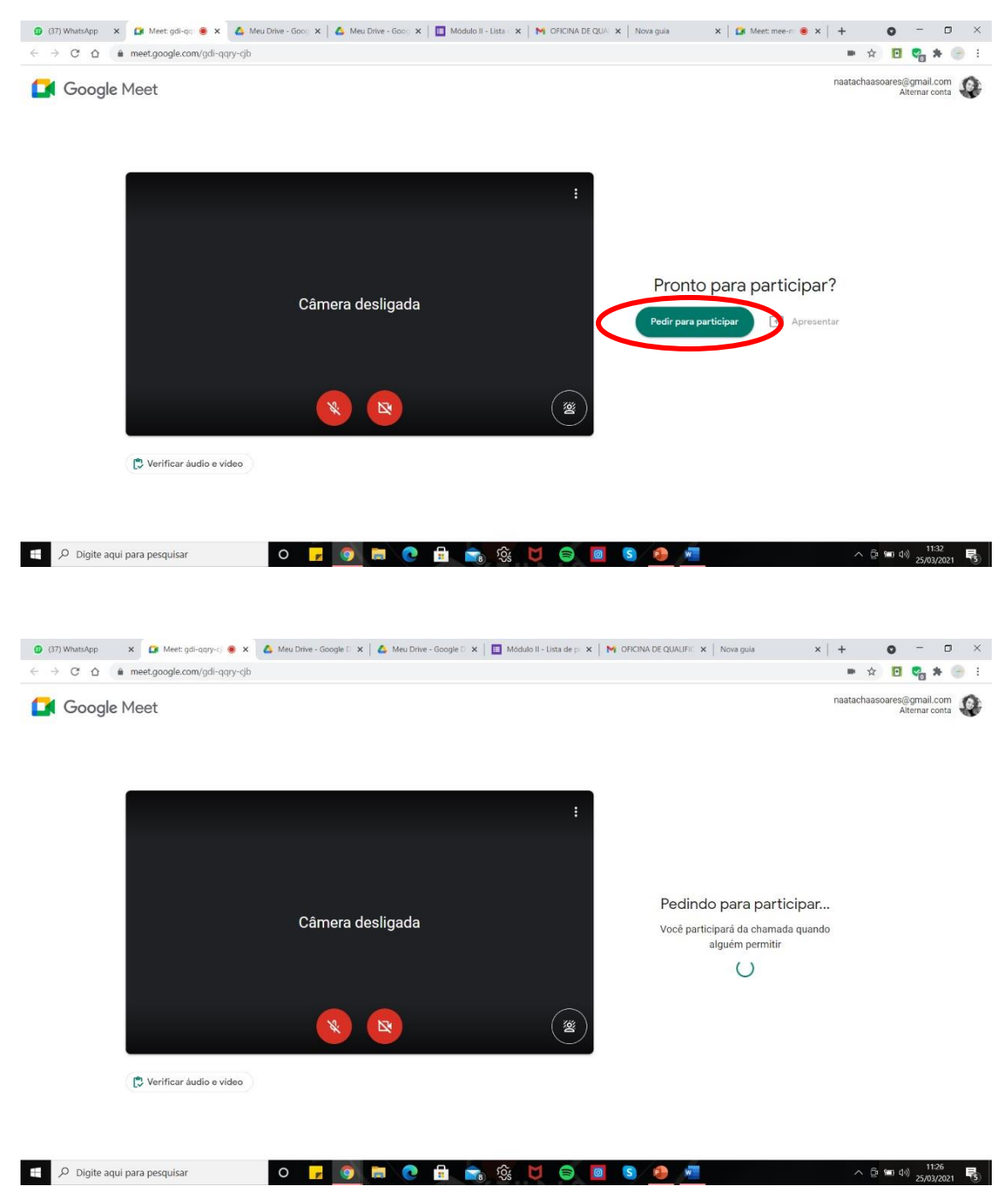

5. Entrando no Google Meet via celular

PASSO 1

Desligue a câmera e microfone, clique em participar e aguarde.

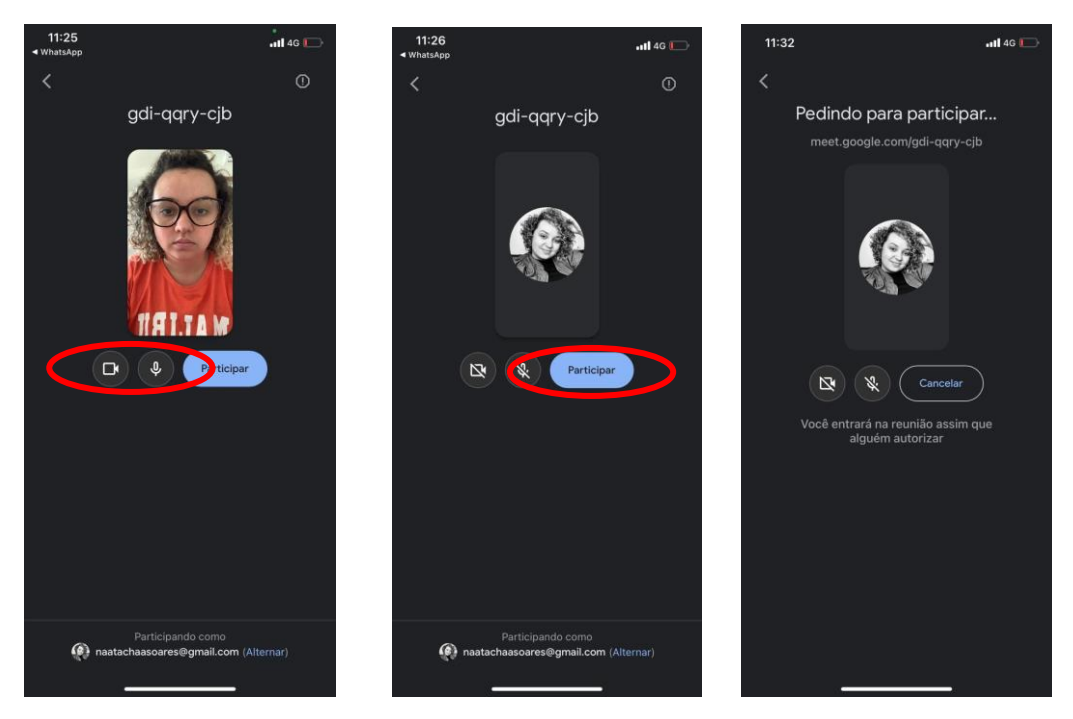

#### 6. Preenchendo a lista de presença

Durante a aula, uma palavra-chave será disponibilizada, para preencher a lista de chamada, o que poderá ser feito durante a aula ou até o domingo as 00:00 horas.

#### Via computador:

#### PASSO 1

Quando a palavra - chave aparecer clique nas mensagens da aula.

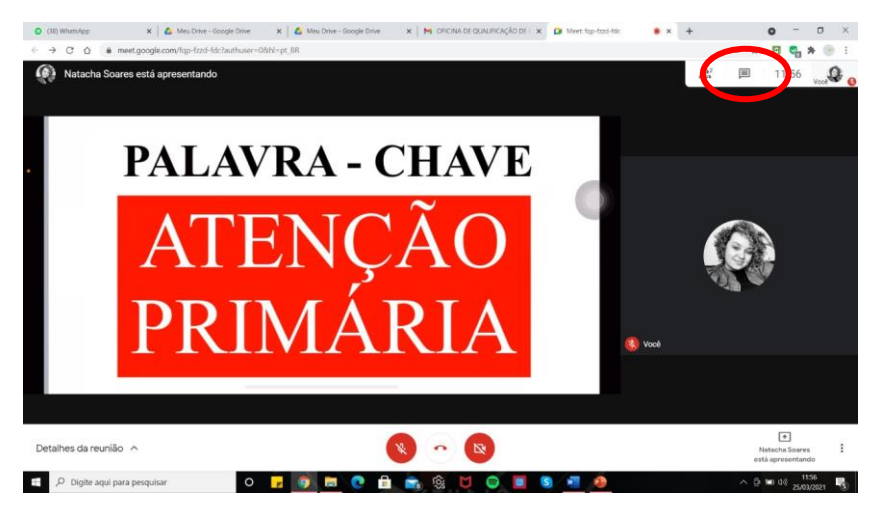

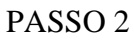

Clique no link enviado e, em seguida, você será redirecionado para um formulário, preencha e retorne para aula. Caso você tenha clicado em enviar, não se preocupe, seu formulário foi enviado.

| Attacha Soares että apersortanda | Detailers as reunião X<br>At, Reason (1)   | Módulo II - Lista de presença<br>Lina tata operança tatal departe de da 3 de março de 2001 es 195.00% al de 28<br>de março de 2001 - se 100 de marc |  |
|----------------------------------|--------------------------------------------|----------------------------------------------------------------------------------------------------|--|
| PALAVRA - CHAVE                  | Ver 110<br>http://brea.me.iCOsuuthAcivitat | - Structure                                                                                                    |  |
| ATENCÃO                          | <b>(B)</b>                                 | inder Company .<br>But regards                                                                                                    |  |
| PRIMÁRIA                         | 20                                         | CPF *                                                                                                    |  |
|                                  |                                            | Fairces - Oscel                                                                                                    |  |
|                                  | This resign proving IP                     | Eastroppets                                                                                                    |  |
| s da reunião 🔨 🗖 🗖 🔞             | Nataria Gouring                            | Environ (                                                                                                    |  |

### Via celular

# PASSO 1

Dê um toque na tela, aparecerá um menu, clique nos 3 pontinhos no canto inferior direito e em seguida entre na opção **MENSAGENS NA CHAMADA** 

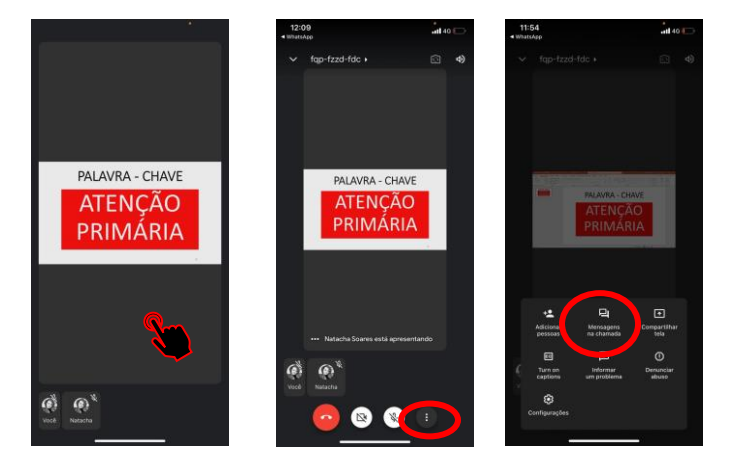

# PASSO 2

Após ver o chat da aula, clique no link, preencha o formulário e retorne para aula.

| 11:54<br>◄ WhatsApp                                         | •<br>•11 4G 💭                               | (11:54)                                                                                                    |
|-------------------------------------------------------------|---------------------------------------------|----------------------------------------------------------------------------------------------------|
| × Mensagens na c                                            | hamada                                      | ● docs.google.com ①                                                                                                    |
|                                                             |                                             | Módulo II - Lista de                                                                                                    |
|                                                             |                                             | presença                                                                                                    |
|                                                             |                                             | Esta lista de presença ficará disponível do dia 26<br>de março de 2021 as 19:30hrs até dia 28 de<br>março de 2021 as 00:00 horas. |
|                                                             |                                             | *Obrigatório                                                                                                    |
|                                                             |                                             | Nome Completo *                                                                                                    |
|                                                             |                                             | Sua resposta                                                                                                    |
|                                                             |                                             |                                                                                                    |
|                                                             |                                             | CPF *                                                                                                    |
|                                                             |                                             | Sua resposta                                                                                                    |
|                                                             |                                             |                                                                                                    |
| As mensagens só podem ser vis<br>chamada e são excluídas qu | stas pelas pessoas na<br>Jando ela termina. | Palavra - Chave *                                                                                                    |
| Natacha Soares Agora                                        |                                             | Sua resposta                                                                                                    |
| M https://forms.gle/dGGncql                                 | JFh4DqMBYa9                                 |                                                                                                    |
| Enviar mensagem                                             | ⊳                                           |                                                                                                    |
|                                                             | _                                           |                                                                                                    |

# 7. Youtube

Caso assista a aula pelo YouTube na transmissão ao vivo, ou até domingo as 00:00hrs o link do formulário ficará disponível no chat e descrição do vídeo

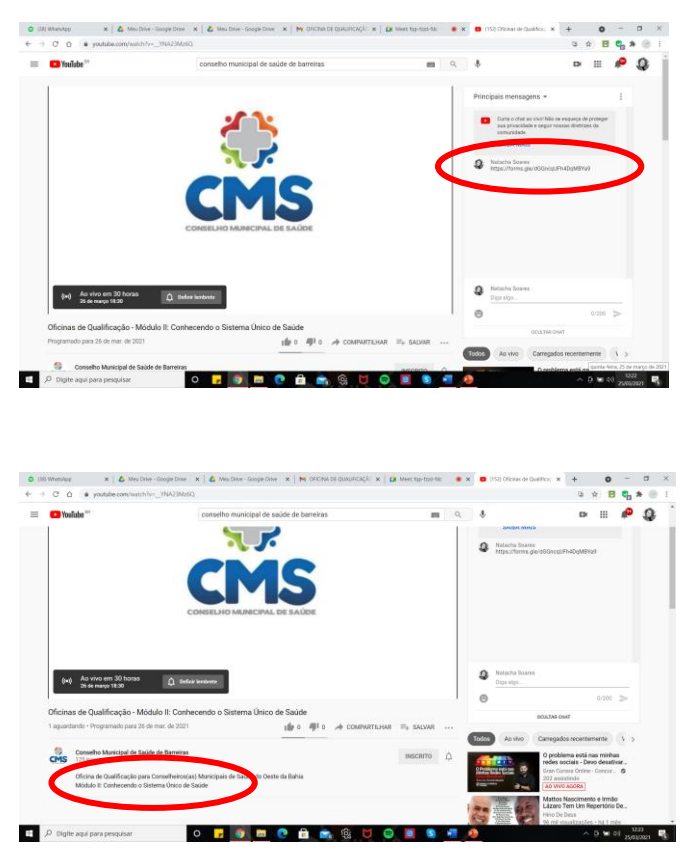

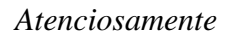

Equipe de Organização